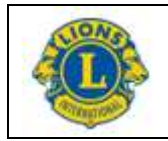

## **Tuto : DIFFUSION D'IMAGES**

Principe : diffuser l'image de son écran d'ordinateur sur un vidéoprojecteur ou un 2<sup>ème</sup> écran

Il suffira de réaliser les branchements à l'aide des prises ou câbles dédiés décrits dans le tuto « Branchements et connexions ».

## Utiliser un autre écran (ou vidéoprojecteur) à la maison (ZOOM) : Affichage dupliqué ou étendu ?

- Tu branches ton 2ème écran sur secteur et sa prise vidéo (VGA, HDMI, DVI, USB C) sur ton ordi.
- Tu allumes tout le monde.
- Tu devrais voir ton bureau à la fois sur l'écran habituel de ton ordi (nommons-le 1) et aussi sur cet écran ajouté (nommons-le 2): 1=2. C'est le cas habituel d'un affichage **dupliqué**.
- 4 modes vidéo existent en appuyant sur l'une des touches de fonction, souvent la F8 avec un

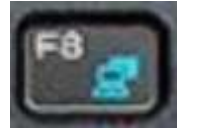

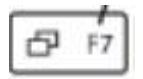

ordi dessiné sur un écran (version Apple en blanc) :

- une fenêtre apparaitra pour choisir le mode vidéo : écran PC uniquement, écran PC dupliqué sur l'écran 2 (le vidéoprojecteur), écran PC étendu (une surface d'écran du PC est visible sur l'écran 2), écran 2 uniquement (l'écran 1 du PC est éteint).
- Si tu choisi le mode étendu, l'affichage sur l'écran 2 étendra l'affichage de l'écran 1, en général accessible avec la souris en "sortant" de l'écran 1 à l'extrême droite par exemple, le curseur de souris disparaissant de l'écran 1 et apparaissant sur l'écran 2.
- Quand tu feras le partage d'écran sur ZOOM, dans la fenêtre de partage s'afficheront plusieurs solutions de programmes à partager, dont l'écran 2...il suffira de glisser-déplacer la fenêtre devant être visionnée jusqu'à la voir apparaitre dans l'écran 2. Attention ! ne pas oublier de ramener la fenêtre sur l'écran 1

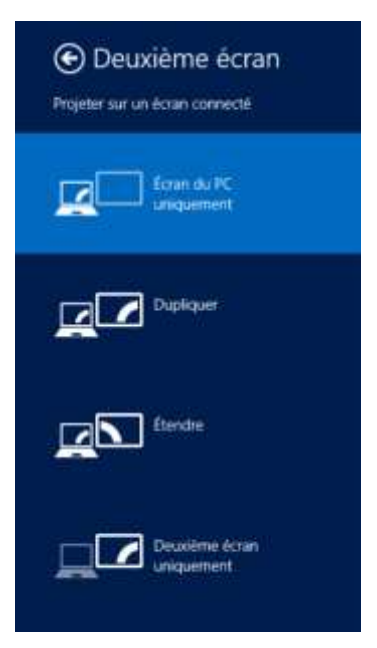

en fin d'utilisation sous peine de ne plus visionner cette fenêtre à son ouverture s'il l'écran 2 n'est pas utilisé ! Exemple explicatif : ouverture d'une fenêtre Excel en mode inférieur (en cliquant après ouverture sur les 2 carrés l'un sur l'autre dans le coin supérieur droit de la fenêtre). La faire glisser vers l'un des côtés de l'écran du PC. La fenêtre apparait sur l'écran 2. Si cette fenêtre est fermée dans cette surface et que l'écran 2 est éteint, cette fenêtre ne sera plus visible et pourtant le programme Excel sera bien lancé, mais non visible. Cette manipulation sera réalisable aussi bien avec Zoom sur votre 2<sup>ème</sup> écran que lors d'une vidéo projection en salle.